# **DIGITAL FEATURES USER GUIDE - TEACHER EXPERIENCE**

This guide will help you use the ReadWorks website to create classes, assign articles and view your students' progress. To use the guide, go to <u>www.readworks.org</u> and log in with your email and password.

### Table of Contents

Create a Class

| Create a <u>Roster Class</u>                          |
|-------------------------------------------------------|
| Create a <u>Google Sign-In Class</u>                  |
| Import from <u>Google Classroom</u>                   |
| <u>Find Content</u>                                   |
| Using <u>My List</u>                                  |
| Assign <u>Articles</u> and <u>Curricular Supports</u> |
| Projecting in Your Classroom                          |
| Print Articles                                        |
| Grading Assignments                                   |
| View <u>Students' Progress</u>                        |

## Creating a Roster Class

This section will teach you how to create a **Roster** class on the ReadWorks website.

1. To create a roster class, click on the "Class Admin" tab in the upper navigation bar.

| ReadWorks.org Find Content My List Assignments & Progress | s Class Admin | Donate Teaching Tips Help Sarah 🤝 |
|-----------------------------------------------------------|---------------|-----------------------------------|
|-----------------------------------------------------------|---------------|-----------------------------------|

2. Click on the "+ Create a Class" button.

| ReadWorks.org | Find Content My List | Assignments & Progress | Class Admin | Donate | feaching Tips Help Sarah 🔻 |
|---------------|----------------------|------------------------|-------------|--------|----------------------------|
| Classes       |                      |                        |             |        | + Create a Class           |

3. Select "Create a New Class".

| ient | Vly List Assignments & Progress Class Admin |     |
|------|---------------------------------------------|-----|
|      | Create a Class                              |     |
| one  | Create a New Class                          |     |
|      | OR                                          | 8   |
|      | Import from Google Classroom                | T   |
|      | QVXZNY                                      | - 6 |

4. Fill in your class information in the pop-up box and click "Next".

|   |            | Create a Class |
|---|------------|----------------|
| * | Grade 🔻    |                |
|   | Class Name |                |
|   |            | Next           |

5. Select "Invite with Roster" to add students to your roster class.

| ReadV | Vorks.org Find Content My List Assignments                                                                                                    | & Progress Class Admin | Donate Teaching Tips Help Sarah 💙                                                                                                    |
|-------|----------------------------------------------------------------------------------------------------|------------------------|----------------------------------------------------------------------------------------------------|
|       | Invite<br>Select an option to add st                                                                                                    | Students to            | Class<br>y one option can be used.                                                                                                    |
|       | GOOGLE SIGN IN                                                                                                    |                        | ROSTER                                                                                                    |
|       | <ol> <li>Students sign in with their own<br/>Google account.</li> <li>Students access this class<br/>using a class code you give<br/>them.</li> </ol> | OR                     | <ol> <li>You add the students' names to<br/>the roster.</li> <li>Students access this class<br/>using a class code, and select<br/>their name.</li> </ol> |
|       | BEST OPTION FOR<br>• Students with Google accounts.<br>Invite with Google                                                                             |                        | BEST OPTION FOR  • Students without Google accounts. Invite with Roster                                                                                   |

6. Add your students to the class by typing or copying their names into the textbox. Then click "Add".

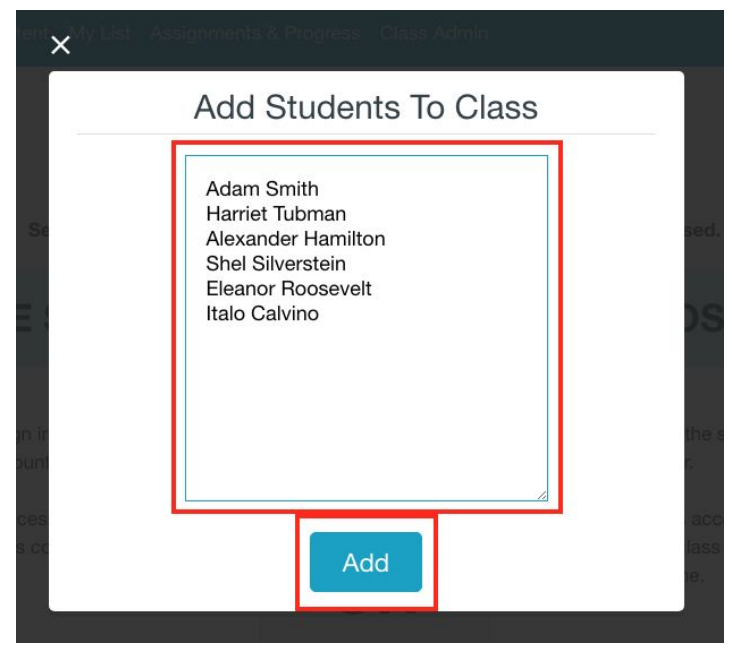

The default password for students is **"1234"**. Either you or your students can change this later.

7. Your unique class code can be found on the 'Class Admin' page. Your students will use this code to log in to ReadWorks.

| ReadWorks.org          | Find Content    | My List | Assignments & Prog | ress Class Admin |                 | Donate | Teaching Tips H | elp Sarah | • |
|------------------------|-----------------|---------|--------------------|------------------|-----------------|--------|-----------------|-----------|---|
| Classes                |                 |         |                    |                  |                 |        | + Create        | e a Class |   |
| Manage your classes or | create new ones |         |                    |                  |                 |        |                 |           |   |
| CLASS                  |                 | Γ       | CLASS CODE         |                  | STUDENTS        |        |                 |           |   |
| 2nd Grade              |                 |         | AY2EAJ             |                  | Invite Students |        |                 |           |   |
| 3rd Grade              |                 |         | HBRWMS             |                  | 6 Students      |        |                 |           |   |

### Creating a Google Sign-In Class

This section will teach you how to create a **Google Sign-In** class on the ReadWorks website. With a Google Sign-In class, your students will be able to sign in with their Google accounts in order to access their assignments.

1. To create a Google Sign-In class, click on the "Class Admin" tab in the upper navigation bar.

|   | ReadWorks.org     | Find Content | My List | Assignments & Progress | Class Admin | Donate | Teaching Tips | Help    | Sarah 🔫 |
|---|-------------------|--------------|---------|------------------------|-------------|--------|---------------|---------|---------|
| _ |                   |              |         |                        |             |        |               |         |         |
| 2 | 2. Click on the " | + Create     | a Cla   | ass" button.           |             |        |               |         |         |
|   | ReadWorks.org     | Find Content | My List | Assignments & Progress | Class Admin | Donate | Teaching Tips | Help    | Sarah 🗡 |
|   | Classes           |              |         |                        |             |        | + Crea        | ate a C | Class   |

3. Select "Create a New Class".

| ient <mark>X</mark> My Lis | t Assignments & Progress Class Admin |     |
|----------------------------|--------------------------------------|-----|
|                            | Create a Class                       |     |
| 004                        | Create a New Class                   |     |
|                            | OR                                   | E S |
|                            | Import from Google Classroom         |     |
|                            | QVXZNY                               |     |

4. Fill in your class information in the pop-up box and click "Next".

| itent> | My List Assignments & Progress Class Admin |  |
|--------|--------------------------------------------|--|
|        | Create a Class                             |  |
| ,      | ★ Grade ►                                  |  |
| ass    | Class Name                                 |  |
|        | Next                                       |  |
| ls   D | Donate                                     |  |

### 5. Select "Invite with Google".

| ReadW                                                                                                    | vorks.org | Find Content                                                                         | My List                                   | Assignments | & Progress | Class Admin | l.     |                                                                                     | Donate                              | Teaching Tips               | Help Sa | arah 🤝 |
|----------------------------------------------------------------------------------------------------|-----------|--------------------------------------------------------------------------------------|-------------------------------------------|-------------|------------|-------------|--------|-------------------------------------------------------------------------------------|-------------------------------------|-----------------------------|---------|--------|
| Invite Students to Class<br>Select an option to add students to this class. Only one option can be used. |           |                                                                                      |                                           |             |            |             |        |                                                                                     |                                     |                             |         |        |
|                                                                                                    | GC        | DOGLES                                                                               | SIGN                                      | IN          |            |             |        | ROST                                                                                | ER                                  |                             |         |        |
|                                                                                                    | 1<br>2    | Students sign in<br>Google account.<br>Students access<br>using a class coo<br>them. | with their o<br>this class<br>de you give | own<br>e    | 0          | R           | 1<br>2 | You add the stu<br>the roster.<br>Students acces<br>using a class co<br>their name. | udents' r<br>ss this cl<br>ode, anc | names to<br>ass<br>i select |         |        |
|                                                                                                    | B<br>• Sr | EST OPTIC                                                                            | DN FOF                                    | R           |            |             |        | BEST OPTI<br>Students without<br>Invite with                                        | Google<br>Roster                    | OR<br>accounts.             |         |        |

6. Your students will now be able to sign into ReadWorks with their Google accounts. Your unique class code can be found on the "Class Admin" page. Your students will use this to join your class.

| ReadWorks.org          | Find Content    | My List | Assignments & Progre | ss Class Admin |                 | Donate | Teaching Tips Help Sarah 🗡 |
|------------------------|-----------------|---------|----------------------|----------------|-----------------|--------|----------------------------|
| Classes                |                 |         |                      |                |                 |        | + Create a Class           |
| Manage your classes or | create new ones |         |                      |                |                 |        |                            |
| CLASS                  |                 |         | CLASS CODE           |                | STUDENTS        |        |                            |
| 2nd Grade              |                 |         | AY2EAJ               |                | Invite Students |        |                            |
| 3rd Grade              |                 |         | HBRWMS               |                | 6 Students      |        |                            |

### Importing from Google Classroom

This section will teach you how to import a class from Google Classroom. Once you've imported a class, you'll be able to publish assignments directly to your Google Classroom.

1. Click on "Class Admin" in the upper navigation bar.

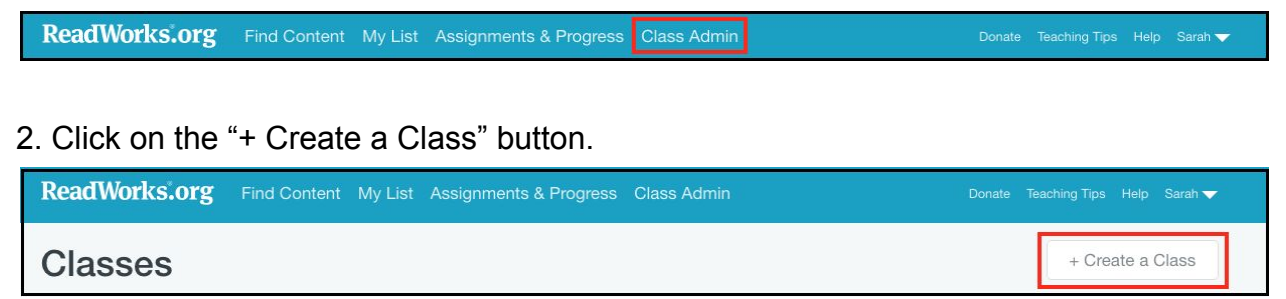

3. Select "Import from Google Classroom".

| tent <b>x</b> My Lis | Assignments & Progress Class Admin |
|----------------------|------------------------------------|
|                      | Create a Class                     |
|                      | Create a New Class                 |
|                      |                                    |
|                      | OR                                 |
|                      | Import from Google Classroom       |
|                      |                                    |

4. Select your Google Classroom account.

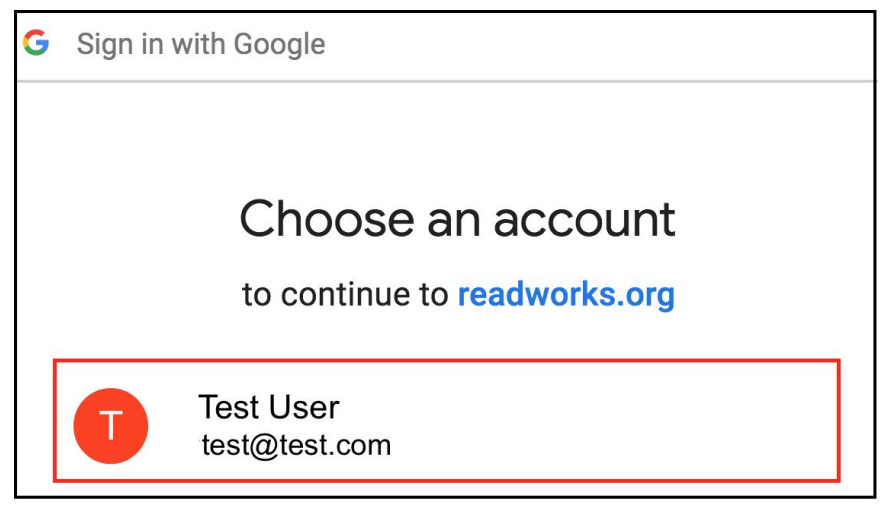

5. Click "Allow" to continue.

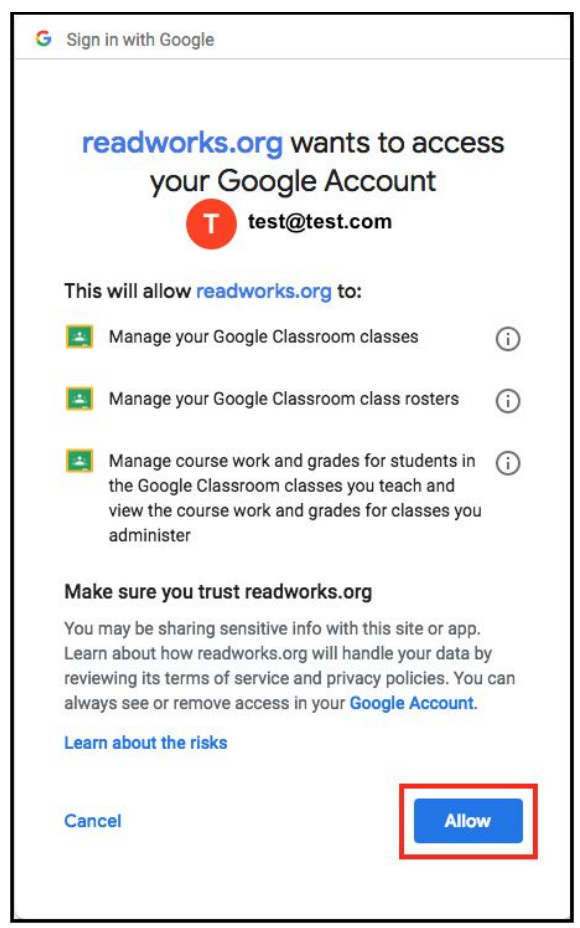

6. Select what class you want to import.

| ← Goo                        | gle Classroom Imp             | ort          |
|------------------------------|-------------------------------|--------------|
| Please select a<br>3rd Grade | class to import               |              |
| What grade is                | this class?                   | -            |
| ✓ Publish as                 | signments to Google Classroon | n by default |
|                              |                               |              |
|                              |                               |              |

7. Select a grade.

| ••••> | My List Assignments & Progress Class Admin                              |     |
|-------|-------------------------------------------------------------------------|-----|
|       | ← Google Classroom Import                                               |     |
| one   | 3rd Grade                                                               | •   |
|       | What grade is this class?                                               | •   |
|       | Publish assignments to Google Classroom by defa  Import 3rd Grade Class | ult |
|       | Cancel                                                                  |     |

8. Decide whether or not you want to publish assignments to your Google Classroom feed automatically and then click "Import \_\_\_\_\_ Class" to finish.

| ent> | My List - Assignments & Progress - Class Admin     |   |
|------|----------------------------------------------------|---|
|      | ← Google Classroom Import                          |   |
| one  | 3rd Grade                                          |   |
|      | 3                                                  |   |
|      | Publish assignments to Google Classroom by default | ] |
|      | Import 3rd Grade Class                             |   |
| s li | Cancel                                             |   |

9. Now your class is all set up and you'll be able to see your class roster on ReadWorks.

| ← Back to Class Admin<br><b>3rd Grade</b> |                                  |                       | + Create a Class Options -                                                                                                    |
|-------------------------------------------|----------------------------------|-----------------------|----------------------------------------------------------------------------------------------------|
| 1 Student. Click on the usern class.      | name to edit the student account | or remove it from the | Adding Students to Class                                                                                                    |
| STUDENT                                   | PASSWORD                         | LAST LOGIN            | If there are students listed in your Google                                                                                              |
| Veronica Edwards                          | Administered via Google          | 32 seconds ago        | they can automatically join the class by<br>clicking on a ReadWorks assignment in<br>their Classroom Stream.                             |
|                                           |                                  |                       | <b>Removing Students from Class</b>                                                                                                    |
|                                           |                                  |                       | If there are students listed here who are no<br>longer in your class, you can manually<br>remove them by clicking the student's<br>name. |

# **Finding Content**

The ReadWorks library is full of FREE content, tools and curriculum that you can use in your classroom to improve your students' reading comprehension. There are a number of ways that you can search for the perfect materials for your class.

1. To browse the ReadWorks library, click on "Find Content" in the upper navigation bar.

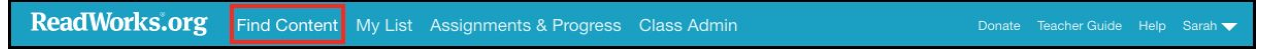

2. When searching our library, there are many filters you can use to narrow down your search. You can use multiple search filters at the same time. This will bring up the content that is most related to your search.

### A. By Text Options

| ReadWorks.org Find Conter                                                                             | t My List Assignments & Progress Class Admin Do                                                                                                    | onate Teacher Guide Help Sarah 🔻 |
|----------------------------------------------------------------------------------------------------|----------------------------------------------------------------------------------------------------|----------------------------------|
|                                                                                                    | Search Q                                                                                                    | 4,790 Items                      |
| TEXT OPTIONS<br>Reading Passages<br>Article-A-Day <sup>™</sup> Sets ①<br>Paired Text                  | Playgrounds for Everyone<br>Sports, Health & Safety, Technology & Engineering, Appreciating Diversity, Solvin<br>Problems<br>2nd 730L 187 Words Nonfiction 1 Q set, 2 Vocab                                           | ng (P)                           |
| CURRICULUM & SUPPORTS Question Sets Vocab Activities (Gr. K-5) eBooks ① StepReads (differentiation) ① | Good Behavior in School<br>PARED TEXT<br>1. Jon Follows School Rules<br>2. Jose and the Blue Crayons<br>School & Family Life, Informational Flotion, Narrative Fiction<br>K 180L & 440L 62 & 86 Words Fiction 1 Q set |                                  |
| Human-voice Audio ③<br>Collections for ELLs ③<br>GRADE<br>K 1 2 3 4 5                                 | School Life and Community<br>ARTICLE-A-DAY SET<br>U.S. History, Civics & Government, Sports, Health & Safety, School & Family Life<br>3rd 550L to 660L Nonfiction                                                     | e                                |
| 6 7 8 9-10 11-12<br>TOPICS                                                                            | Magic<br>PAIRED TEXT<br>1. Magic in the Classroom                                                                                                    |                                  |

### B. By Curriculum & Supports

| ReadWorks.org Find Content                                                                                         | My List Assignments & Progress Class Admin Donat                                                                                                    | te Teacher Guide | Help Sarah 😽      |
|----------------------------------------------------------------------------------------------------|----------------------------------------------------------------------------------------------------|------------------|-------------------|
|                                                                                                    | Search Q                                                                                                    |                  | 4,790 Items       |
| TEXT OPTIONS         □ Reading Passages         □ Article-A-Day™ Sets ①         □ Paired Text                      | Playgrounds for Everyone<br>Sports, Health & Safety, Technology & Engineering, Appreciating Diversity, Solving<br>Problems<br>2nd 730L 187 Words Nonfiction 1 Q set, 2 Vocab                                           |                  | (P)<br>(F)<br>(S) |
| CURRICULUM & SUPPORTS Question Sets Vocab Activities (Gr. K-5) eBooks ① StepReads (differentiation) ①              | Good Behavior in School<br>PAIRED TEXT<br>1. Jon Follows School Rules<br>2. Jose and the Blue Crayons<br>School & Family Life, Informational Fiction, Narrative Fiction<br>K 180L & 440L 62 & 86 Words Fiction 1 Q set |                  |                   |
| Human-voice Audio ①         Collections for ELLs ①         GRADE         K       1       2       3       4       5 | ARTICLE-A-DAY SET<br>U.S. History, Civics & Government, Sports, Health & Safety, School & Family Life<br>3rd 550L to 660L Nonfiction                                                                                   |                  |                   |
| 6 7 8 9-10 11-12<br>TOPICS                                                                                         | Magic<br>PAIRED TEXT<br>1. Magic in the Classroom                                                                                                    |                  |                   |

### C. By Grade

| ReadWorks.org Find Conten                                                                             | My List Assignments & Progress Class Admin Dona                                                                                                    | te Teacher Guide Help Sarah 🗡                                                   |
|----------------------------------------------------------------------------------------------------|----------------------------------------------------------------------------------------------------|---------------------------------------------------------------------------------|
|                                                                                                    | Search Q                                                                                                    | 4,790 Items                                                                     |
| TEXT OPTIONS<br>Reading Passages<br>Article-A-Day <sup>™</sup> Sets ⑦<br>Paired Text                  | Playgrounds for Everyone<br>Sports, Health & Safety, Technology & Engineering, Appreciating Diversity, Solving<br>Problems<br>2nd 730L 187 Words Nonfiction 1 Q set, 2 Vocab                                           | ()<br>()<br>()<br>()<br>()<br>()<br>()<br>()<br>()<br>()<br>()<br>()<br>()<br>( |
| CURRICULUM & SUPPORTS Question Sets Vocab Activities (Gr. K-5) eBooks ① StepReads (differentiation) ① | Good Behavior in School<br>PAIRED TEXT<br>1. Jon Follows School Rules<br>2. Jose and the Blue Crayons<br>School & Family Life, Informational Fiction, Narrative Fiction<br>K 180L & 440L 62 & 86 Words Fiction 1 Q set |                                                                                 |
| Human-voice Audio ①       Collections for ELLs ①       GRADE       K     1       Z     3       Z      | School Life and Community<br>ARTICLE-A-DAY SET<br>U.S. History, Civics & Government, Sports, Health & Safety, School & Family Life<br>3rd 550L to 660L Nonfiction                                                      |                                                                                 |
| 6 7 8 9-10 11-12<br>TOPICS                                                                            | Magic<br>PAIRED TEXT<br>1. Magic in the Classroom                                                                                                    |                                                                                 |

### D. By Topics and Subtopics

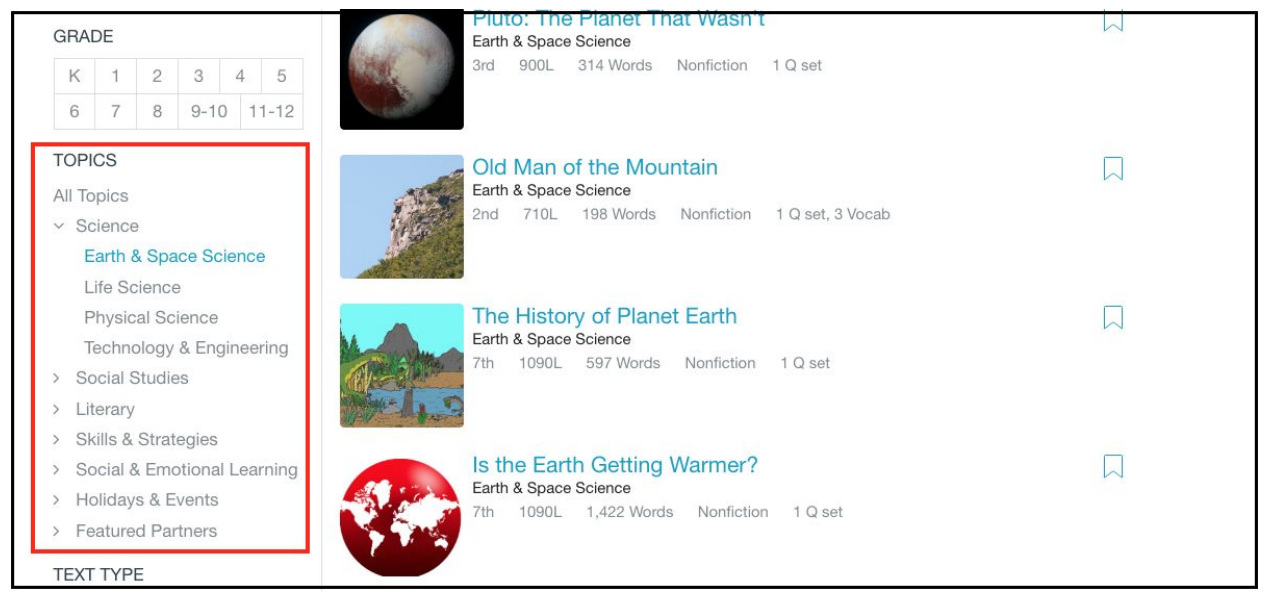

#### E. By Text Type

|     |               |         |         |          | 0.5. History, civics & dovernment, Spons, nearth & Salety, School & Family Life      |        |
|-----|---------------|---------|---------|----------|--------------------------------------------------------------------------------------|--------|
| GR  | ADE           |         |         |          | 3rd 550L to 660L Nonfiction                                                          |        |
| К   | 1             | 2       | 3       | 4 5      |                                                                                      |        |
|     |               |         |         |          |                                                                                      |        |
| 6   | 7             | 8       | 9-10    | 11-12    | Magic                                                                                |        |
| 2   | 0.1           |         |         |          | PAIRED TEXT                                                                          | $\sim$ |
| TOP | PICS          |         |         |          | 1. Magic in the Classroom                                                            |        |
| All | <b>Topics</b> |         |         |          | 2. Jumping Bodies                                                                    |        |
| > 5 | Scienc        | e       |         |          | Narrative Fiction                                                                    |        |
|     | Conint        | Ctudio  |         |          | 5th & 6th 680L & 690L 701 & 853 Words Fiction 1 Q set                                |        |
| / . | ouciai        | Studie  | :5      |          | Silioon Velley New Wery of iDhone                                                    |        |
| > L | iterary       | 1       |         |          | Silicon valley Now Wary of IPhone<br>Geography & Societies, Technology & Engineering |        |
| > 5 | Skills 8      | Strat   | egies   |          | 11th-12th 1480 739 Words Nonfiction 1.0 set                                          |        |
| > 5 | Social        | & Emo   | otional | Learning | W DJ                                                                                 |        |
| >   | lolida        | vs & E  | vents   |          |                                                                                      |        |
| > F | eature        | ed Par  | thers   |          |                                                                                      |        |
| _   | outon         | ou i ui | there   |          | Computers and Programmers                                                            |        |
| TEX | T TYP         | ΡE      |         |          | ARTICLE-A-DAY SET                                                                    |        |
| 100 | Nonfic        | tion    |         |          | NY NUE                                                                               |        |
|     |               |         |         |          | LIC Listen: Arts & Culture Technology & Engineering                                  |        |
|     | FICTION       | 1       |         |          | 7th 1030L to 1210L Nonfiction                                                        |        |
|     | Poetry        |         |         |          |                                                                                      |        |
| LEV |               |         |         |          | September                                                                            |        |
|     |               |         |         |          | Life Science, Poetry                                                                 |        |
| Mi  | n (0)         | 👻 t     | o Ma    | x (2200) | 4th NP 95 Words Poetry 1 Q set, 2 Vocab                                              |        |
|     |               | - Due   |         |          |                                                                                      |        |
|     | NP: NO        | on-Pro  | ose     |          | 1/XIVIII                                                                             |        |

#### F. By Lexile

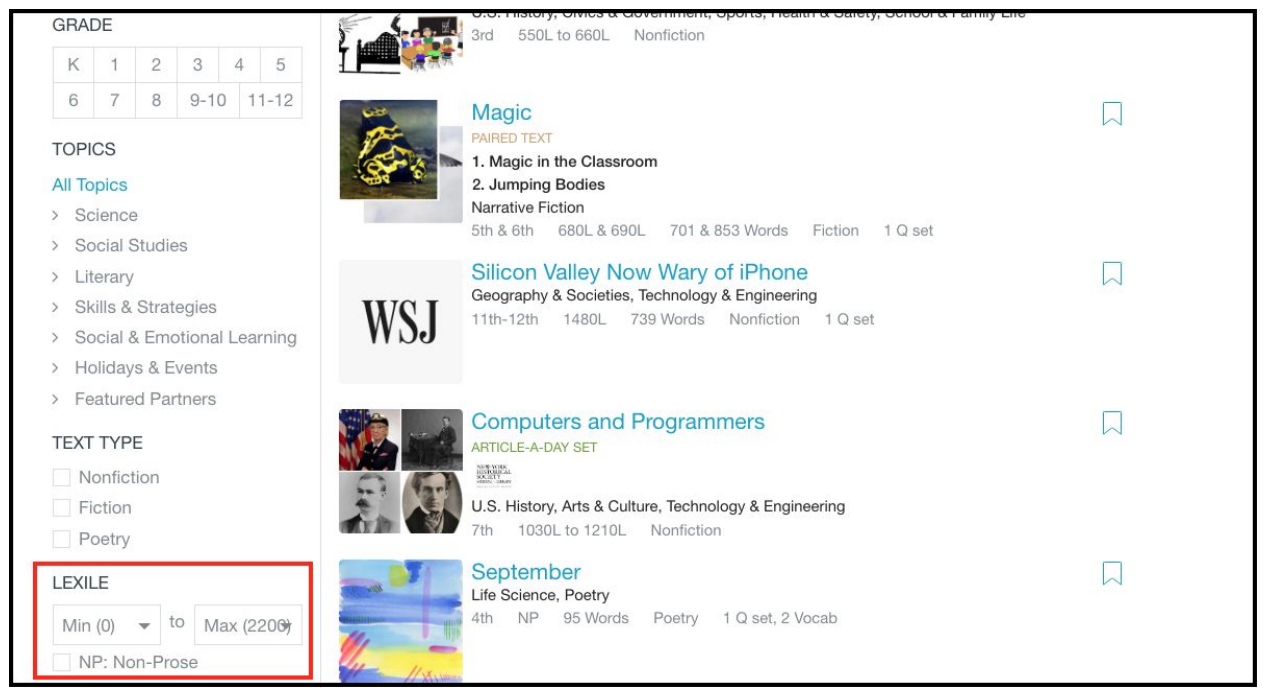

3. You can also use the search bar to search by keyword or by article title

| ReadWorks.org | Find Content | My List | Assignments & Progress | Class Admin |   |      | Sarah 🔫  |
|---------------|--------------|---------|------------------------|-------------|---|------|----------|
|               | Search       |         |                        |             | ٩ | 4,79 | 10 Items |

# Using My List

The "My List" tool makes it easier to keep track of content as you browse the ReadWorks library and plan lessons.

1. When you find an article that interests you, you can add it to "My List" by clicking on the bookmark icon to the right of the article title on the search page.

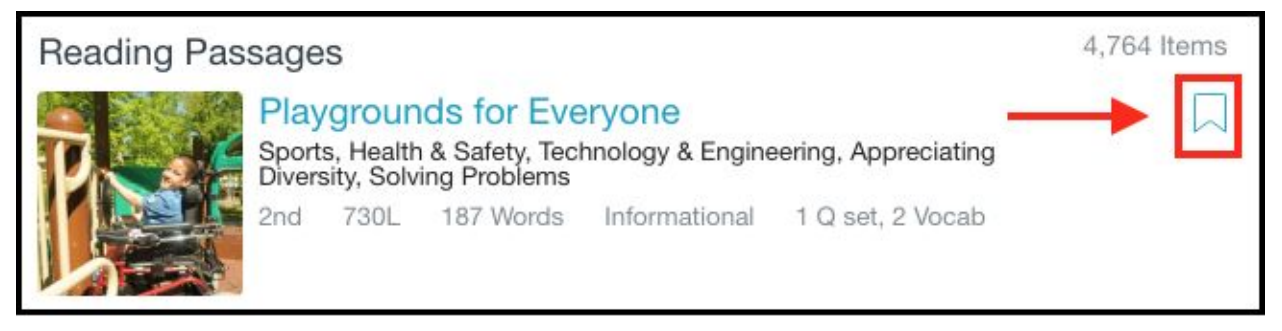

2. You can also add content to "My List" by clicking on the article title.

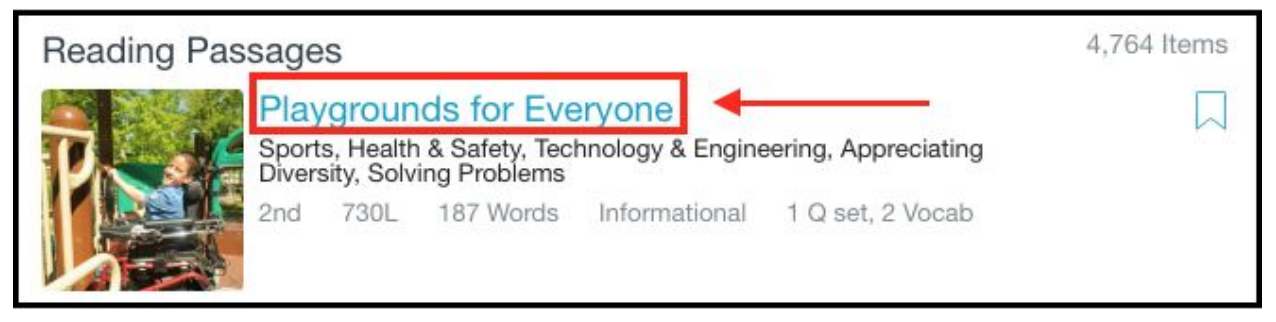

3. Then, click the bookmark button to the right of the title.

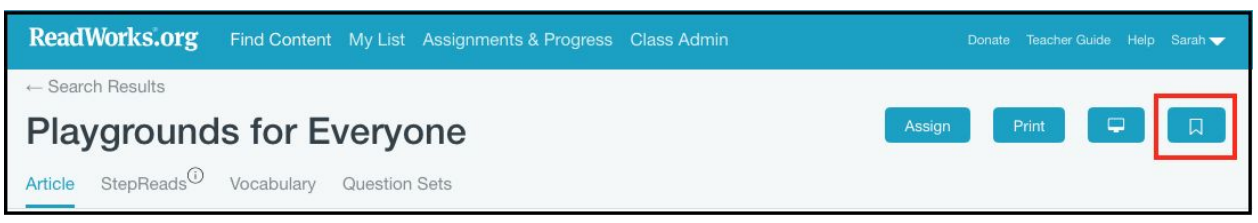

4. To see what you have saved to "My List", click on the tab in the upper navigation bar.

ReadWorks.org Find Content My List Assignments & Progress Class Admin Donate Teaching Tips Help Sarah 🗸

5. On the "My List" page, you can sort your list by grade level, lexile, date added, and title.

| ReadWorks.org Find Content My List Assignments & Progress Class Admin                            | Donate Teaching Tips Help Sarah 🔻                                                                                          |
|--------------------------------------------------------------------------------------------------|----------------------------------------------------------------------------------------------------|
| My List (7 Items)                                                                                | Sort By<br>✓ Date Added (New to Old)<br>Date Added (Old to New)                                                            |
| Happy Trails<br>Narrative Fiction<br>3rd 680L 709 Words Literary 1 Q set , 2 Vocab               | Title (A to Z)<br>Title (Z to A)<br>Grade (K to 12th)<br>Grade (12th to K)<br>Lexile (Low to High)<br>Lexile (High to Low) |
| Halau Hula<br>Arts & Culture, Informational Fiction<br>9th-10th 1120L 988 Words Literary 1 Q set | Assign Remove                                                                                                    |

6. You can assign articles to your students directly from "My List" by clicking the "Assign" button.

| ReadWorks.org Find Content My List                                                | Assignments & Progress Class Admin | Donate Teaching Tips Help Sarah 🔻 |
|-----------------------------------------------------------------------------------|------------------------------------|-----------------------------------|
| My List (7 Items)                                                                 |                                    | Sort By Date Added (New to Old) - |
| Happy Trails<br>Narrative Fiction<br>3rd 680L 709 Words Literary                  | / 1 Q set , 2 Vocab                | Assign Remove                     |
| Halau Hula<br>Arts & Culture, Informational Fiction<br>9th-10th 1120L 988 Words L | .iterary 1 Q set                   | Assign Remove                     |

## **Assigning Articles and Curricular Supports**

This section will teach you how to assign articles to your digital class through ReadWorks.

1. Once you find the right article for your students, click on the blue "Assign" button.

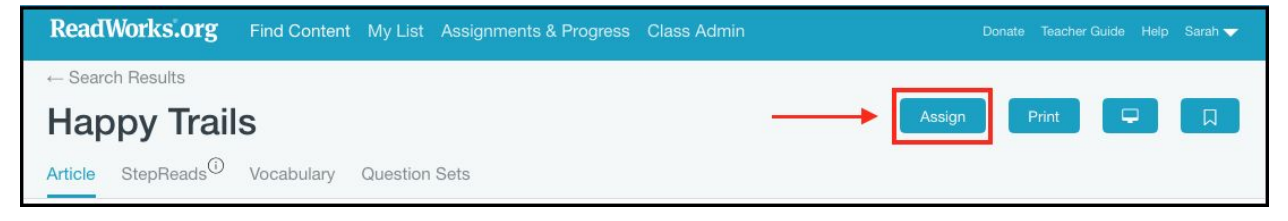

2. Tailor the assignment to fit you and your students' needs by selecting what curricular supports to offer them.

| John Wes                    | Ass<br>ley Powell Ma | ign<br>aps the Grand Can | yon |
|-----------------------------|----------------------|--------------------------|-----|
| Article                     |                      |                          |     |
| ✓ Audio                     |                      |                          |     |
| ✓ StepRead                  | 1 (SR1)              |                          |     |
| StepRead                    | 2 (SR2)              |                          |     |
| ✔ eBook                     |                      |                          |     |
| Comprehensi                 | on Questions         |                          |     |
| Vocabulary                  |                      |                          |     |
| Word<br>expedition<br>rapid | Support              | Activity                 |     |

3. Select which class to assign the article to using the drop-down menu.

4. You can select to assign the article to the whole class or to specific students.

| Ass<br>John Wesley Powell M                                                                                                    | ទign<br>laps the Grand Canyon                                                                                                   |
|----------------------------------------------------------------------------------------------------|----------------------------------------------------------------------------------------------------|
| <ul> <li>✓ Article</li> <li>✓ Audio</li> <li>✓ StepRead1 (SR1)</li> <li>StepRead2 (SR2)</li> <li>✓ eBook</li> <li>✓ Comprehension Questions</li> <li>Vocabulary</li> <li>Word Support Activity<br/>expedition</li> <li>arapid</li> <li>survey</li> </ul> | Choose students for assignment<br>SELECT ALL DESELECT ALL<br>Abby<br>Amir<br>Daniel<br>Imani<br>Noelani<br>Sam<br>Steve<br>Tara |
| Class<br>3rd Grade<br>Assign to:<br>• Whole Class                                                                                                    | -                                                                                                    |

5. Set a start date and due date for your assignment.

| Assi<br>John Wesley Powell Ma                                                                                                    | ign<br>ups the Grand Canyon                                                                                             |
|----------------------------------------------------------------------------------------------------|----------------------------------------------------------------------------------------------------|
| <ul> <li>✓ Article</li> <li>✓ Audio</li> <li>✓ StepRead1 (SR1)</li> <li>StepRead2 (SR2)</li> <li>✓ eBook</li> <li>✓ Comprehension Questions</li> <li>Vocabulary</li> <li>Word Support Activity<br/>expedition</li> </ul> | Choose students for assignment<br>SELECT ALL DESELECT ALL<br>Abby<br>Amir<br>Daniel<br>Imani<br>Noelani<br>Sam<br>Steve |
| survey Class 3rd Grade                                                                                                    | Tara                                                                                                    |
| Assign to:<br>◎ Whole Class<br>⊛ Specific Students                                                                                                    | _                                                                                                    |
| Assignment Start Date Due Date ①                                                                                                    |                                                                                                    |
|                                                                                                    |                                                                                                    |

6. Click "Assign" to finish. Your students will see the assignment in their accounts on the start date.

## **Projecting in Your Classroom**

If your classroom is equipped with a Smartboard, you can project ReadWorks articles in front of your class.

- 1. Select the article that you want to project.
- 2. Click on the "Whiteboard/Projector View" button.

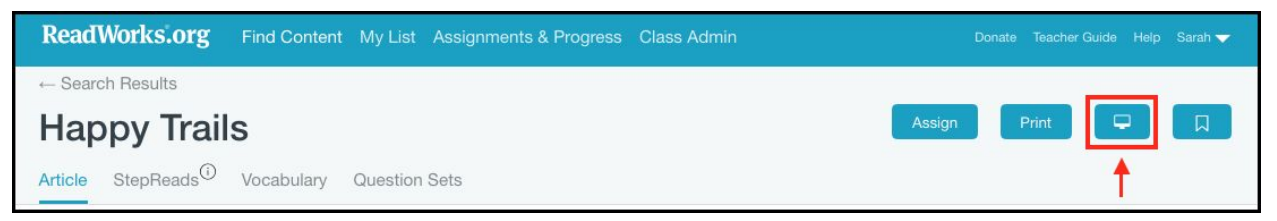

3. This removes extra information at the top of the page for a better projecting experience.

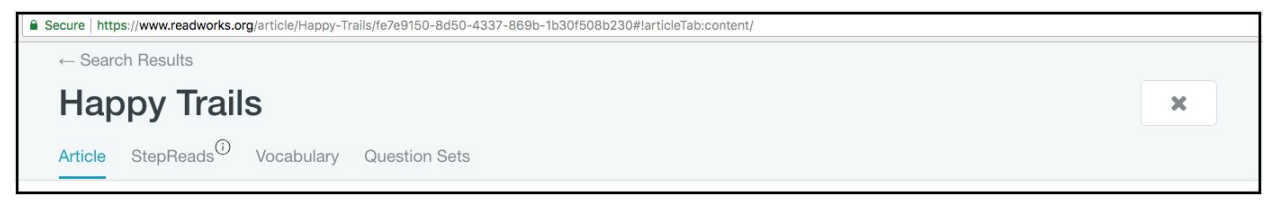

## Printing an Article

In addition to creating digital assignments, you can also print our articles and accompanying curricular supports.

- 1. Select the article that you want to print.
- 2. Click on the blue "Print" button.

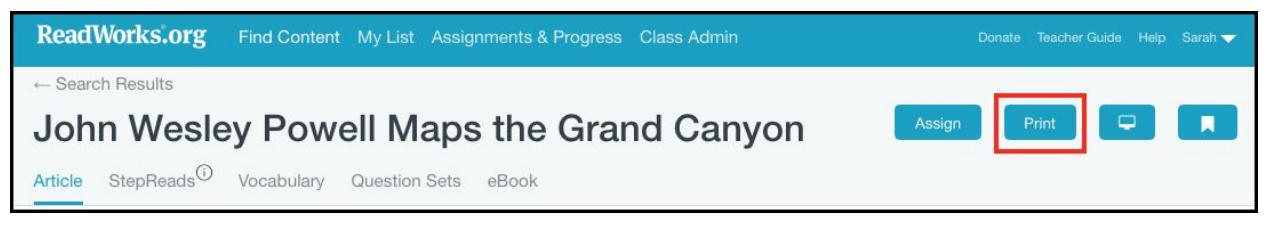

3. Select the curricular supports that you would like to print with the article.

| <ul> <li>✓ Article</li> <li>✓ StepRead1 (SR1)</li> <li>StepRead2 (SR2)</li> <li>✓ Vocabulary</li> <li>✓ Word Support Activity Answer Key expedition ✓</li> <li>✓ rapid ✓</li> <li>✓ survey ✓</li> </ul> |
|----------------------------------------------------------------------------------------------------|
| ✓ Vocabulary         Word       Support       Activity       Answer Key         expedition       ✓       □       □         rapid       ✓       □       □         survey       ✓       □       □         |
| <ul> <li>Comprehension Questions</li> </ul>                                                                                                    |

4. Clicking "Print" will generate a PDF that can then be printed for use in the classroom.

# **Grading Assignments**

ReadWorks makes it easy for you to grade your students' work and view their progress on our website.

1. To see your assignments, click on "Assignments & Progress" in the upper navigation bar.

| ReadWorks.or      | <b>g</b> Find Content | My List   | Assignments & Progress | Class Admin  | Donate | Teaching Tips | Help Sa        | arah 🔻 |
|-------------------|-----------------------|-----------|------------------------|--------------|--------|---------------|----------------|--------|
|                   |                       |           |                        |              |        |               |                |        |
| 2. Select you     | ır class.             |           |                        |              |        |               |                |        |
| ReadWorks.o       | rg Find Conten        | t My List | Assignments & Progress | Class Admin  | Donate | Teaching Tips | Help Sara      | ah 🔽   |
| Assignm           | ents & Pr             | ogre      | SS                     |              |        | √ 3rd<br>5th  | Grade<br>Grade |        |
| Current Assignmen | ts Euture Assian      | ments     | Past Assignments Stude | ent Progress |        |               |                | _      |

3. Select the article that you want to grade either by clicking on the article title or on the "Class Results" button.

| John Wesley Powell Maps the Grand Canyon<br>U.S. History | <b>5th Grade:</b> Whole Class<br>Start: August 7, 2018<br>Due Date: August 8, 2018 | 6<br>Si | <b>5 of 6</b><br>ubmitted |
|----------------------------------------------------------|------------------------------------------------------------------------------------|---------|---------------------------|
| Class Results                                            | Q, (4), SR                                                                         | Options |                           |

4. This will bring you to a student overview where you can see how your students did on the assignment.

| Assignments                                | <b>5th Grade</b><br>Start Date: August 7, 2018<br>Due Date: August 8, 2018 |                               |               |
|--------------------------------------------|----------------------------------------------------------------------------|-------------------------------|---------------|
| Results Article StepReads Question Set     | Print or Expo                                                              | ort Results ———               | Print Export  |
| Comprehension Questions                    |                                                                            |                               |               |
| View By Student Question                   | Review                                                                     | v and Grade Answers           |               |
|                                            |                                                                            |                               |               |
| Students                                   | Con                                                                        | nprehension Questions         |               |
| 6/6 Submitted                              | Multiple Choice                                                            | Written Answer<br>Grade these | Total: 10     |
| Amir B reassign options Individual Student | 57%                                                                        | 888                           | Needs grading |
| Amy H reassign options Results             | 71%                                                                        |                               | Needs grading |
| Brian K reassign options                   | 29%                                                                        | 000                           | Needs grading |
| Daniel L reassign options                  | 71%                                                                        | 000                           | Needs grading |

5. To grade the written responses, click on 'Grade these'.

| Students                     |             | Con  | nprehension Questions         |               |
|------------------------------|-------------|------|-------------------------------|---------------|
| 6/6 Submitted                | Multiple Ch | oice | Written Answer<br>Grade these | Total: 10     |
| Amir B reassign options      |             | 57%  | 888                           | Needs grading |
| Amy H reassign options       |             | 71%  |                               | Needs grading |
| Brian K reassign options     |             | 29%  |                               | Needs grading |
| Daniel L reassign options    |             | 71%  |                               | Needs grading |
| Eleanor R reassign options   | 0000000     | 86%  |                               | Needs grading |
| Christina T reassign options |             | 100% |                               | Needs grading |

6. Your students' responses are displayed on top of one another, making it easy to grade and compare answers across your class.

| Amir B                         | Correct | .75 | .50 | .25 | Incorrect + |
|--------------------------------|---------|-----|-----|-----|-------------|
| Grand                          |         |     |     |     |             |
| Amy H                          | Correct | .75 | .50 | .25 | Incorrect + |
| They explored the Grand Canyon | Ĩ       |     |     |     |             |
| Brian K                        | Correct | .75 | .50 | .25 | Incorrect + |
| The Grand Canyon               |         |     |     |     |             |
| Daniel L                       | Correct | .75 | .50 | .25 | Incorrect + |
| Grey Canyon                    |         |     |     |     |             |
| Eleanor R                      | Correct | .75 | .50 | .25 | Incorrect + |
| Gray Canyon                    |         |     |     |     |             |
| Christing T                    | Correct | .75 | .50 | .25 | Incorrect + |

7. Based on their responses, you can choose to give your students full credit, partial credit (25%, 50%, 75%) or no credit by clicking on the appropriate button.

| 8. What was one main ca<br>ANSWER: Answers may va | anyon that Powell's expedit<br>ry, but could mention the Gran | <b>ion exp</b><br>d Canyo | olored?<br>on, Marbl | e Canyoi | n, or the Gray | / Canyon. | < 8/10 > |
|---------------------------------------------------|---------------------------------------------------------------|---------------------------|----------------------|----------|----------------|-----------|----------|
| Amir B                                            | Correct                                                       | .75                       | .50                  | .25      | Incorrect      | +         |          |
| Grand                                             |                                                               |                           |                      |          |                |           |          |

8. By clicking on the "+" button, you can leave constructive feedback for your students. They will be able to view your comments on their assignment results page.

| 8. What was one main canyou ANSWER: Answers may vary, but | n that Powell's expedit<br>at could mention the Gran | <b>ion exp</b><br>d Canyc | olored?<br>on, Marbl | e Canyoi | n, or the Gray | v Canyon. < 8/10 | > |
|-----------------------------------------------------------|------------------------------------------------------|---------------------------|----------------------|----------|----------------|------------------|---|
| Amir B                                                    | Correct                                              | .75                       | .50                  | .25      | Incorrect      | Ē. ◀──           | - |
| Grand                                                     |                                                      |                           |                      |          |                |                  |   |

9. To view your students' individual responses for an assignment, click on their name at any point.

10. When you are done grading, you can export the results as a .csv file by clicking "Export". You can also print the results by clicking "Print".

| ← Assignments<br>John Wesley Powell Maps the Grand Canyon | <b>5th Grade</b><br>Start Date: August 7, 2018<br>Due Date: August 8, 2018 |
|-----------------------------------------------------------|----------------------------------------------------------------------------|
| Results Article StepReads Question Set                    | Print Export                                                               |
| Comprehension Questions                                   |                                                                            |
| View By Student Question                                  |                                                                            |

# Viewing Your Students' Progress

Our Student Progress feature allows teachers to track individual student progress and use data to inform instruction in the classroom.

1. To view your students' progress, click on "Assignments & Progress" on the upper navigation bar.

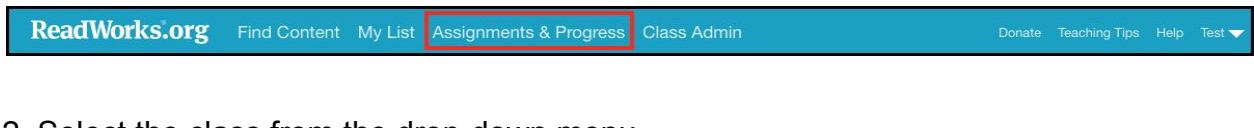

2. Select the class from the drop-down menu.

| Assignments & Progress |                    |                  |                  |  | ✓ 2nd Grade Class<br>3rd Grade Class |
|------------------------|--------------------|------------------|------------------|--|--------------------------------------|
| Current Assignments    | Future Assignments | Past Assignments | Student Progress |  | My Summer School Class               |

3. Click on "Student Progress".

| Assignments & Progress |                    |                  | 2nd Grade Cl     | ass  | • |        |
|------------------------|--------------------|------------------|------------------|------|---|--------|
| Current Assignments    | Future Assignments | Past Assignments | Student Progress | Prir | t | Export |

4. You can select to view your students' progress by month or over time using the drop-down menu.

| Students 🗸 August           | Nonfiction<br>Articles Read | Literary<br>Articles Read | Total<br>Articles Read |
|-----------------------------|-----------------------------|---------------------------|------------------------|
| Ayla Adain June             | 1 (196 Words)               | 0 (0 Words)               | 1 (196 Words)          |
| Dana Fesji April            | 0 (0 Words)                 | 0 (0 Words)               | 0 (0 Words)            |
| Alex Ford March<br>February | 0 (0 Words)                 | 0 (0 Words)               | 0 (0 Words)            |
| Adham Ga January            | 0 (0 Words)                 | 0 (0 Words)               | 0 (0 Words)            |
| /ictoria Gu November        | 0 (0 Words)                 | 0 (0 Words)               | 0 (0 Words)            |
| Aaron Hill Coctober         | 0 (0 Words)                 | 0 (0 Words)               | 0 (0 Words)            |
| Danielle Is See All         | 0 (0 Words)                 | 0 (0 Words)               | 0 (0 Words)            |
| Kayvon Jung                 | 0 (0 Words)                 | 0 (0 Words)               | 0 (0 Words)            |
| Hashim Moore                | 0 (0 Words)                 | 0 (0 Words)               | 0 (0 Words)            |
| amar Morrison               | 0 (0 Words)                 | 0 (0 Words)               | 0 (0 Words)            |

5. You can view your students' progress in different areas including the number of non-fiction and literary articles read.

| Assignments & P                   | rogress                               |                           | 2nd Grade Class 🗸      |
|-----------------------------------|---------------------------------------|---------------------------|------------------------|
| Current Assignments Future Assign | nments Past Assignments Student       | Progress                  | Print Export           |
| Reading Comprehension Q's Skil    | & Strategy Q's Vocab Activities Paire | ed Text Q's Article-A-Day |                        |
| Students See All 👻                | Nonfiction<br>Articles Read           | Literary<br>Articles Read | Total<br>Articles Read |
| Ayla Adams                        | 42 (6,317 Words)                      | 6 (3,103 Words)           | 48 (9,420 Words)       |
| Dana Fesjian                      | 25 (3,350 Words)                      | 4 (2,489 Words)           | 29 (5,839 Words)       |

6. You can track your students' progress on question sets and vocabulary activities.

| Assignments & Pr                  | ogress                            |                              | 2nd Grade Class 🔹 |
|-----------------------------------|-----------------------------------|------------------------------|-------------------|
| Current Assignments Future Assign | ments Past Assignments Stude      | ent Progress                 | Print Export      |
| Reading Comprehension Q's Skill   | & Strategy Q's Vocab Activities P | aired Text Q's Article-A-Day |                   |
| Students See All 👻                | Question Sets<br>Submitted        | Correct / Graded             | % Correct         |
| Ayla Adams                        | 12 / 18                           | 36 / 51                      | 71%               |
| Dana Fesjian                      | 3 / 17                            | 21.5 / 24                    | 90%               |

7. You can also see how many Article-A-Day articles your students have read and how many Book of Knowledge entries they have submitted.

| Assig        | nments &         | Progress                  |                              |                                        | 2nd Grade Class | •      |
|--------------|------------------|---------------------------|------------------------------|----------------------------------------|-----------------|--------|
| Current Assi | gnments Future . | Assignments Past Assign   | ments Student Progress       |                                        | Print           | Export |
| Reading C    | omprehension Q's | Skill & Strategy Q's Voca | b Activities Paired Text Q's | Article-A-Day                          |                 |        |
| Students     | See All 👻        | Articles Read             | Words Read                   | Book of Knowledge<br>Entries Submitted | Words Wri       | tten   |
| Ayla Adams   | 3                | 28                        | 3,755                        | 28 🔀                                   | 664             |        |
| Dana Fesjia  | In               | 24                        | 3,148                        | 24 🔀                                   | 477             |        |

8. To view an individual student's progress, click on his or her name .

| Assignments & Pro                   | gress                            |                             | 2nd Grade Class 👻      |
|-------------------------------------|----------------------------------|-----------------------------|------------------------|
| Current Assignments Future Assignme | nts Past Assignments Studer      | nt Progress                 | Print Export           |
| Reading Comprehension Q's Skill & S | Strategy Q's Vocab Activities Pa | ired Text Q's Article-A-Day |                        |
| Students See All 👻                  | Nonfiction<br>Articles Read      | Literary<br>Articles Read   | Total<br>Articles Read |
| Ayla Adams                          | 42 (6,317 Words)                 | 6 (3,103 Words)             | 48 (9,420 Words)       |
| Dana Fesjian                        | 25 (3,350 Words)                 | 4 (2,489 Words)             | 29 (5,839 Words)       |
| Alex Ford                           | 12 (1,127 Words)                 | 1 (503 Words)               | 13 (1,630 Words)       |

9. You can export your student progress as a .csv file by clicking "Export" or print it out by clicking "Print".

| Assignments & Progress |                    |                  |                  | 2nd G | rade Class | •     |        |
|------------------------|--------------------|------------------|------------------|-------|------------|-------|--------|
| Current Assignments    | Future Assignments | Past Assignments | Student Progress | -     | -          | Print | Export |